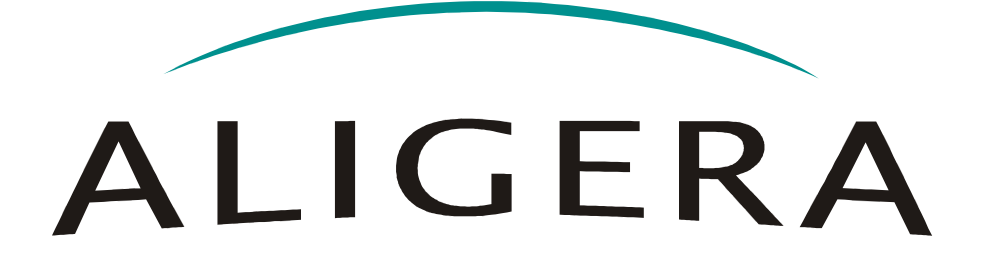

## Guia Rápido de Configuração

### Aplicações TEF

# AR1000 Plus AR2000 Plus

Fevereiro 2009, Rev. 1.5

Copyright<sup>®</sup> Aligera Equipamentos Digitais, Porto Alegre - RS, Brasil. Todos os direitos reservados.

A Aligera se reserva o direito de alterar as especificações contidas neste documento sem notificação prévia. Nenhuma parte deste documento pode ser copiada ou reproduzida em qualquer forma sem o consentimento por escrito da Aligera Equipamentos Digitais.

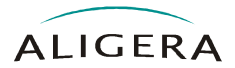

| 1  | Anro         | sentação do AP1000 Plus o AP2000 Plus                                               | 3        |
|----|--------------|-------------------------------------------------------------------------------------|----------|
| ١. | 1 1          | Comparativo ontro os Modelos                                                        | .ວ<br>ວ  |
|    | 1.1.         | Exemple de Anlicação Típica para TEE                                                | .ວ<br>ຊ  |
|    | 1.2.         | O que vom deptre de epixe de AP1000 Plus e AP2000 Plus?                             | . J<br>2 |
|    | 1.3.         | Painel Frontal e Trassiro de Roteador AP1000 Plus                                   | . ວ<br>ຊ |
| 2  | 1.4.<br>Conf | raillei Fioniai e Trasello do Roleador AR 1000 Flus                                 | . 3<br>1 |
| Ζ. | 2.1          | Quiaina o AR 1000 Flas / AR2000 Flas                                                | .4<br>1  |
|    | 2.1.         | Quais Sau as initioninações necessarias para instalação :                           | .4       |
|    | 2.2.         | Como obler o endereço A.25 locar e o que significa a opção suppress-caling-address? | . 0<br>5 |
|    | 2.3.         | O que sau os carranha da paseta X 252                                               | . 5<br>5 |
|    | 2.4.         | O que é o talilatilo do pacole $\Lambda$ .25?                                       | . 0<br>5 |
|    | 2.0.         | O que é o mapeamento api-auto?                                                      | . 0<br>5 |
|    | 2.0.         | O que é o mapeamento api-manual?                                                    | . 0      |
|    | 2.1.         | O que é o mapeamento raw?                                                           | . 0<br>6 |
|    | 2.0.         | Come et o mapeamento top :                                                          | . 0      |
|    | 2.9.         | Como oblei o endereço X.25 remoto e o que e o COD (Cali Oser Dala) :                | .0       |
|    | 2.10.        | Como configurar a pona TCP da aplicação no mapeamento ?                             | . 0      |
|    | 2.11.        | Qual o procedimento para ligar o foteador /                                         | . /      |
|    | 2.12.        | Como utilizar a porta etrierner?                                                    | . /      |
|    | 2.13.        |                                                                                     | . /      |
|    | 2.14.        | Como acessar o roteador via console pelo PC?                                        | . /      |
|    | 2.15.        |                                                                                     | . ð      |
|    | 2.10.        |                                                                                     | . ð      |
|    | 2.17.        | Como configurar o IP e mascara de rede?                                             | . 8      |
|    | 2.18.        | Como configurar o endereço, os canais logicos e o tamanno do pacote X.25?           | . 9      |
|    | 2.19.        |                                                                                     | . 9      |
|    | 2.20.        | Como posso verificar a configuração salva?                                          | . 9      |
|    | 2.21.        | Como configurar/monitorar o Modem ?                                                 | 10       |
|    | 2.22.        | Exemplo de configuração                                                             | 10       |
| ~  | 2.23.        | Como posso configurar utilizando o <i>Wizard</i> TEF?                               | 12       |
| 3. | Solu         | Cionando Problemas (Troubleshooting)                                                | 14       |
|    | 3.1.         | Qual e o password padrao do AR?                                                     | 14       |
|    | 3.2.         | Como raço para trocar a senha de login/enable?                                      | 14       |
|    | 3.3.         | Nao consigo acessar o roteador pela porta console!                                  | 14       |
|    | 3.4.         | Nao consigo acessar o roteador pela porta LAN!                                      | 14       |
|    | 3.5.         | Como apagar as configurações do roteador?                                           | 14       |
|    | 3.6.         | Como recuperar a senha de login/enable?                                             | 15       |
|    | 3.7.         | Como apagar os mapeamentos configurados?                                            | 15       |
|    | 3.8.         | Como obter a configuração do roteador para suporte?                                 | 15       |
|    | 3.9.         | Qual é a versão do firmware?                                                        | 15       |
|    | 3.10.        | Como examinar o log de mensagens?                                                   | 16       |
|    | 3.11.        | Como apagar o log do sistema?                                                       | 16       |
|    | 3.12.        | Como verificar a configuração do AR?                                                | 16       |
|    | 3.13.        | Como gravar ou ler a configuração em um server TFTP?                                | 16       |
|    | 3.14.        | Como verificar a memória disponível?                                                | 16       |
|    | 3.15.        | Como verificar o tempo de operação?                                                 | 16       |
|    | 3.16.        | Como verificar o relógio do sistema?                                                | 16       |
|    | 3.17.        | Como configurar o keepalive dos sockets TCP?                                        | 17       |
|    | 3.18.        | Para que serve a opção multiconnection no comando x25 map?                          | 17       |
|    | 3.19.        | Como configurar o firewall para proteger a aplicação TEF?                           | 17       |
|    | 3.20.        | Como ligar as informações de debug X.25?                                            | 18       |
|    | 3.21.        | O comando x25 map não está disponível!                                              | 18       |
|    | 3.22.        | O led CD, TX ou RX da serial não acendem?                                           | 19       |
|    | 3.23.        | O led SYS fica piscando após ligar o roteador!                                      | 19       |
|    | 3.24.        | O roteador parou de funcionar                                                       | 19       |
|    | 3.25.        | Como se faz o upgrade de firmware?                                                  | 19       |

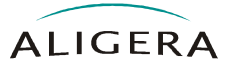

### 1. Apresentação do AR1000 Plus e AR2000 Plus

#### 1.1. Comparativo entre os Modelos

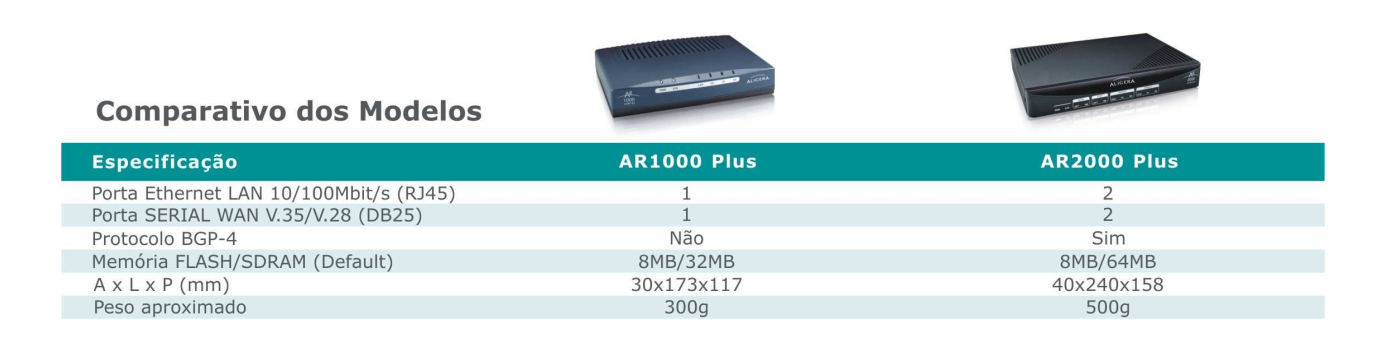

### 1.2. Exemplo de Aplicação Típica para TEF

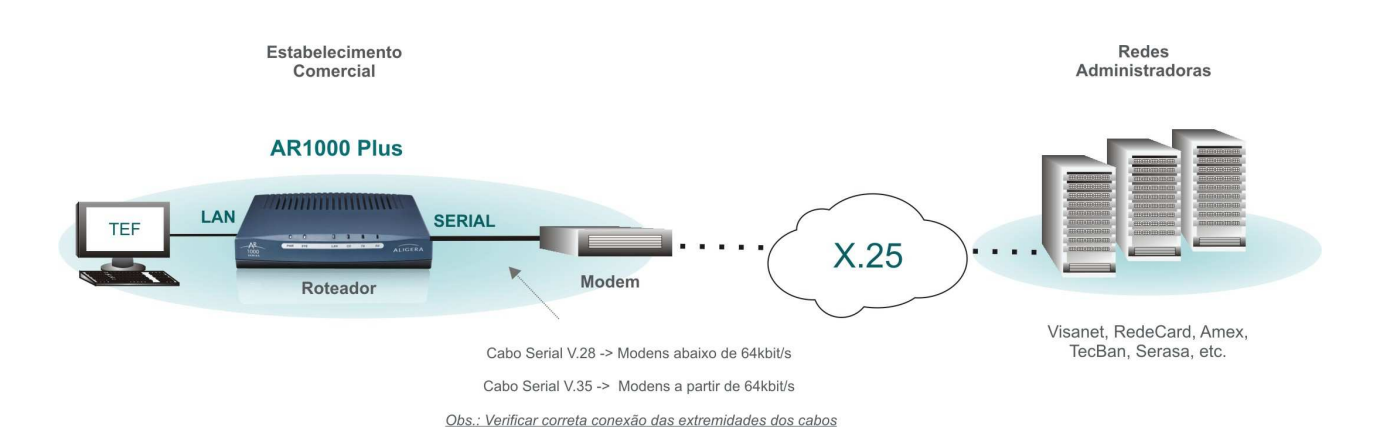

#### 1.3. O que vem dentro da caixa do AR1000 Plus e AR2000 Plus?

- Roteador AR
- Adapdador de Alimentação
- CD com Manual de Instalação
- Cabo Console RJ45M/DB9F
- Cabo V.28 DTE DB25M/DB25M
- Cabo V.35 DTE DB25M/M34M
- Cabo V.35 DTE DB25M/DB25M

#### 1.4. Painel Frontal e Traseiro do Roteador AR1000 Plus

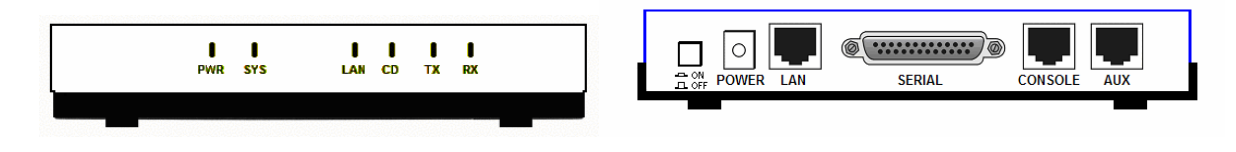

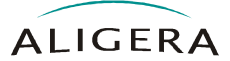

### 2. Configurando o AR1000 Plus / AR2000 Plus

#### 2.1. Quais são as informações necessárias para instalação?

2.1.1. Endereço IP e máscara de rede da interface ethernet do roteador (conforme politica da rede interna do cliente).

Endereço IP: Exemplo: 192.168.1.1 Máscara IP:

Exemplo: 255.255.255.0

2.1.2. Endereço X.25 da interface serial local (fornecido pela operadora). Verificar a necessidade de ativar a supressão do envio do endereço X.25 (*Suppress Calling Address*), o padrão é enviar o endereço local.

Endereço X.25 local:

Exemplo: 123456

2.1.3. Número de canais lógicos do serviço X.25 (fornecido pela operadora).

Número de Canais Lógicos:

Exemplo: 5

2.1.4. Tamanho do pacote X.25 (fornecido pela operadora). Opcional, padrão é 128 bytes.

Tamanho do pacote X.25:

Exemplo: 128

2.1.5. Tipo de mapeamento (api-auto, api-manual, raw ou rbp), endereço X.25 remoto da rede administradora, Call User Data (CUD) e a porta TCP conforme aplicação (SoftwareExpress, Direção, etc...). Tantos quanto forem necessários para as redes administradoras a serem configuradas.

Tipo de Mapeamento:

Exemplo: api-auto

Endereço X.25 remoto:

Exemplo: 654321

CUD (Call User Data): (opcional)

Exemplo: 000001

Porta TCP da Aplicação:

Exemplo: 32769

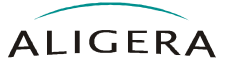

#### 2.2. Como obter o endereço X.25 local e o que significa a opção suppress-calling-address?

O endereço X.25 local é fornecido pela operadora X.25 e é formado por até 15 digitos numéricos. É comum o modem, quando fornecido pela operadora X.25, ter uma etiqueta com o endereço X.25 local impresso. A opção suprimir o envio do endereço X.25 (*suppress-calling-address*) afeta a chamada X.25 omitindo o endereço local no pacote de chamada. A operadora BrT, por exemplo, opera com a opção *suppress-calling-address* ativada. Para desabilitar a opção use "*no*" na frente do comando.

```
aligera(config-if-serial0)#[no] x25 suppress-calling-address ← conforme item 2.1.2 (se necessário)
```

#### 2.3. O que são os canais lógicos do serviço X.25?

Os canais lógicos correspondem ao número máximo de redes autenticadoras que podem estar conectadas simultâneamente ao roteador AR. Seu valor depende do contrato com a operadora X.25. O roteador AR permite a configuração de um intervalo de canais lógicos com os comandos:

```
aligera(config-if-serial0)#x25 ltc 1 \leftarrow low two-way channels
aligera(config-if-serial0)#x25 htc 5 \leftarrow high two-way channels; conforme item
2.1.3
```

#### 2.4. O que é o tamanho do pacote X.25?

O tamanho do pacote X.25 utilizado pela operadoras é de 128 bytes (padrão do roteador AR). Se for necessário alterar o tamanho do pacote X.25 isto pode ser feito através dos comandos:

```
aligera(config-if-serial0)#x25 ips 256 ← se necessário
aligera(config-if-serial0)#x25 ops 256 ← se necessário
```

#### 2.5. O que é o mapeamento api-auto?

É um dos tipos de mapeamento TCP para X.25, é compatível com a API em modo automático com *packet transaction*. Com este mapeamento configurado o roteador AR irá automaticamente fazer uma chamada em X.25 sempre que uma conexão TCP for estabelecida na porta configurada no mapeamento, a desconexão igualmente implica no cancelamento da chamada X.25. Seu cabeçalho tem o tamanho de 2 bytes. Na sua configuração é importante a correta configuração do endereço X.25 do DTE remoto, o CUD (Call User Data) se for necessário e da porta TCP para a aplicação. Cada combinação de endereço X.25 remoto e CUD deve ter um mapeamento na configuração. É possível misturar os tipos de mapeamento na configuração.

**Sintaxe:** aligera(config-if-serial0)#x25 map api-auto <endereçoDTEremoto> [cud <calluserdata>] local port <portaTCP>

#### 2.6. O que é o mapeamento api-manual?

É um dos tipos de mapeamento TCP para X.25, é compatível com a API em modo manual com *packet transaction*. Este tipo de mapeamento aceita comandos, assim é possível controlar a configuração do mapeamento pela aplicação e iniciar e terminar as chamadas X.25 através de comandos da API. Seu cabeçalho tem o tamanho de 2 bytes. Na sua configuração é importante apenas a porta TCP para a aplicação, visto que as configurações do endereço X.25 do DTE

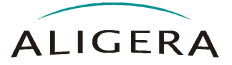

remoto e do CUD (Call User Data) podem ser feitas através de comandos da API. Este mapeamento permite que a aplicação controle o roteador, evitando assim ter que reconfigurar o roteador AR, a própria aplicação pode alterar o endereço X.25 do DTE e o CUD. Cada combinação de endereço X.25 remoto e CUD deve ter um mapeamento na configuração. É possível misturar os tipos de mapeamento na configuração.

**Sintaxe:** aligera(config-if-serial0)#x25 map api-manual <endereçoDTEremoto> [cud <calluserdata>] local port <portaTCP>

#### 2.7. O que é o mapeamento raw?

É um dos tipos de mapeamento TCP para X.25, é compatível com a API em modo automático sem *packet transaction*. Com este mapeamento configurado o roteador AR irá automaticamente fazer uma chamada em X.25 sempre que uma conexão TCP for estabelecida na porta configurada no mapeamento, a desconexão igualmente implica no cancelamento da chamada X.25. Na sua configuração é importante a correta configuração do endereço X.25 do DTE remoto, o CUD (Call User Data) se for necessário e da porta TCP para a aplicação. Cada combinação de endereço X.25 remoto e CUD deve ter um mapeamento na configuração. É possível misturar os tipos de mapeamento na configuração.

**Sintaxe:** aligera(config-if-serial0)#x25 map raw <endereçoDTEremoto> [cud <calluserdata>] local port <portaTCP>

#### 2.8. O que é o mapeamento rbp?

É um dos tipos de mapeamento TCP para X.25, é compatível com o RBP (Record Boundary Preservation). Com este mapeamento configurado o roteador AR irá automaticamente fazer uma chamada em X.25 sempre que uma conexão TCP for estabelecida na porta configurada no mapeamento, a desconexão igualmente implica no cancelamento da chamada X.25. Seu cabeçalho tem o tamanho de 6 bytes. Na sua configuração é importante a correta configuração do endereço X.25 do DTE remoto, o CUD (Call User Data) se for necessário e da porta TCP para a aplicação. Cada combinação de endereço X.25 remoto e CUD deve ter um mapeamento na configuração. É possível misturar os tipos de mapeamento na configuração.

**Sintaxe:** aligera(config-if-serial0)#x25 map rbp <endereçoDTEremoto> [cud <calluserdata>] local port <portaTCP>

## 2.9. Como obter o endereço X.25 remoto e o que é o CUD (Call User Data)?

O endereço X.25 remoto é divulgado pela rede autorizadora, por exemplo: Visanet, RedeCard, Amex, TecBan, etc... O CUD (Call User Data) é um parâmetro opcional que complementa o endereço X.25 remoto, é formado por até 32 caracteres hexadecimais. O CUD pode ser descrito em caracteres ASCII, neste caso é necessário converter cada caracter para seu respectivo valor em hexadecimal para a correta configuração do CUD.

## 2.10. Como configurar a porta TCP da aplicação no mapeamento?

O valor da porta TCP no mapeamento deve correponder com as configurações na aplicação TEF (Sitef, D-TEF, etc...). O intervalo das portas TCP normalmente começa em 32769.

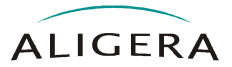

#### 2.11. Qual o procedimento para ligar o roteador?

Conecte o cabo de força e ligue o roteador. Todos leds devem acender por um breve instante. O led PWR irá permanecer aceso e o led SYS irá piscar durante a execução da carga do sistema e voltará a acender no termino da inicialização indicando que o roteador esta pronto para o uso.

#### 2.12. Como utilizar a porta ethernet?

Conecte a porta LAN do AR à um switch ou diretamente à um PC com um cabo ethernet (RJ45). O led LAN deve acender em verde para 100Mbps ou em amarelo para 10Mbps. A porta LAN do AR é auto-sensing e auto-mdix, sendo assim o cabo ethernet pode ser reto ou cruzado.

O IP padrão do roteador é **192.168.1.1** e o PC deve ser configurado nesta mesma sub-rede para o acesso remoto por telnet, por exemplo: 192.168.1.10.

#### 2.13. Como utilizar a porta serial?

Conecte a porta SERIAL do AR ao modem. O tipo de modem define o cabo correto a ser usado, para um modem analógico use o cabo DTE V.28 (1200bps a 33600bps) em DB-25. Para um modem digital use o cabo DTE V.35 (64000bps a 2048000bps), a mecânica depende do modem, DB-25 (ISO2110) ou M34. O led CD irá apresentar o status do sinal CT109 do modem quando a porta estiver ativa (*no shutdown*).

**IMPORTANTE:** Observe que o cabo tem a indicação "**ROUTER**" no DB-25 a ser conectado ao roteador AR e a indicação "**MODEM**" na outra extremidade, a qual deve ser conectada ao Modem fornecido pela operadora X.25.

#### 2.14. Como acessar o roteador via console pelo PC?

Ligue o PC. Com o programa Hyperterminal é possivel acessar o roteador através do cabo console (9600, 8N1, sem controle de fluxo) ou por telnet (TCP/IP) no endereço **192.168.1.1** (IP padrão do roteador).

Uma alternativa que recomendamos ao Hyperterminal é o TeraTerm: http://hp.vector.co.jp/authors/VA002416/teraterm.html

Observe a porta serial (COM) onde o cabo console esta conectado no PC, ou use a opção TCP/IP e o IP padrão do roteador AR:

| To Inc.                      |                 |
|------------------------------|-----------------|
| <u>M</u> 1 <u>e</u> ine      | t TCP port#: 23 |
| • Serial Po <u>r</u> t: COM4 | •               |

A janela abaixo pode ser acessada em Setup  $\rightarrow$  Serial Port, seus valores padrão estão corretos para acessar o AR, se estiverem diferentes é necessário configurá-los conforme abaixo:

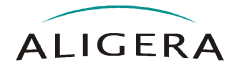

| Tera Term: Serial port setup                                |         |              |  |  |  |
|-------------------------------------------------------------|---------|--------------|--|--|--|
| Port:                                                       | COM4 -  | ОК           |  |  |  |
| <u>B</u> aud rate:                                          | 9600 💌  |              |  |  |  |
| <u>D</u> ata:                                               | 8 bit 💌 | Cancel       |  |  |  |
| P <u>a</u> rity:                                            | none 💌  |              |  |  |  |
| <u>S</u> top:                                               | 1 bit 🔹 | <u>H</u> elp |  |  |  |
| Elow control:                                               | none 💌  |              |  |  |  |
| Transmit delay<br>0 msec <u>/c</u> har 0 msec <u>/l</u> ine |         |              |  |  |  |

#### 2.15. Qual é o password padrão?

No programa terminal tecle ENTER para aparecer "User Access Verification Password:". Por padrão a senha não esta configurada e basta teclar ENTER para prosseguir. É recomendável trocar a senha, como será visto nos próximos passos. Se não existir configuração salva o AR entra automaticamente no "wizard" de configuração para a aplicação TEF. Os passos seguintes representam um exemplo de configuração pelo CLI.

#### 2.16. Como trocar a password?

Para trocar a senha padrão:

```
aligera>enable
% WARNING: No enable secret set
aligera#configure terminal
aligera(config)#secret login
Enter new password :
Enter password again:
aligera(config)#secret enable
Enter new password :
Enter password again:
```

#### 2.17. Como configurar o IP e máscara de rede?

Configure o endereço IP da interface ethernet conforme a politica de endereços da rede do cliente. É importante verificar se o IP do roteador não está dentro do intervalo de IPs fornecidos por um servidor DHCP na rede se for o caso.

```
aligera>enable
% WARNING: No enable secret set
aligera#configure terminal
aligera(config)#interface ethernet 0
aligera(config-if-ethernet0)#ip address 192.168.1.1 255.255.255.0 ←
conforme item 2.1.1
aligera(config-if-ethernet0)#no shutdown
aligera(config-if-ethernet0)#exit
```

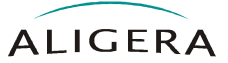

## 2.18. Como configurar o endereço, os canais lógicos e o tamanho do pacote X.25?

Configure a interface serial para modo síncrono e protocolo X.25, o endereço X.25 local, o número de canais lógicos, o tamanho do pacote e os mapeamentos TEF conforme as necessidades da aplicação TEF. O uso do comando *x25 suppress-calling-address* é opcional e depende dos requisitos do provedor da rede X.25.

```
aligera(config)#interface serial 0
aligera(config-if-serial0)#physical-layer synchronous
aligera(config-if-serial0)#encapsulation x25
aligera(config-if-serial0)#x25 address 123456 ← conforme item 2.1.2
aligera(config-if-serial0)#x25 suppress-calling-address ← conforme item
2.1.2 (se necessário)
aligera(config-if-serial0)#x25 ltc 1
aligera(config-if-serial0)#x25 htc 5 ← conforme item 2.1.3
aligera(config-if-serial0)#x25 ips 128 ← conforme item 2.1.4 (se necessário)
aligera(config-if-serial0)#x25 ops 128 ← conforme item 2.1.4 (se necessário)
aligera(config-if-serial0)#x25 map api-auto 654321 cud 000001 local port
32769 ← conforme item 2.1.5
aligera(config-if-serial0)#no shutdown
aligera(config-if-serial0)#x25
```

#### 2.19. Como salvar a configuração?

```
aligera(config)#exit
aligera#copy running-config startup-config
```

#### 2.20. Como posso verificar a configuração salva?

Para verificar a configuração use:

```
aligera#show interfaces ethernet 0
Ethernet0 is up, line protocol is up
Internet address is 192.168.1.1 255.255.255.0
MTU is 1500 bytes
Output queue size: 1024
Hardware address is 0004.1603.217b
Auto-sense 100Mbps, Full-Duplex
13 packets input, 1443 bytes
0 input errors, 0 dropped, 0 overruns, 0 frame, 0 crc
9 packets output, 714 bytes
0 output errors, 0 collisions, 0 dropped, 0 carrier
```

**IMPORTANTE:** Se o cabo ethernet estiver corretamente conectado o *line protocol* estará em *up*. Verifique também o status do link: *100Mbps* e *full-duplex* e as estatísticas de tráfego.

```
aligera#show interfaces serial 0
Serial0 is up, line protocol is up
physical-layer is synchronous
interface is DTE, cable type is V.35
clock type is external, detected rate is 64000 bps
MTU is 1500 bytes
Output queue size: 1024
Encapsulation X.25
```

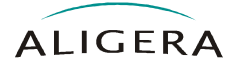

```
LAPB mode DTE, modulo 8, SLP, window 7
LAPB n2=10, t1=5, t2=1
X.25 modulo 8, packet size 128, window 2
X.25 t2=5, t20=180, t21=180, t22=180, t23=60
6 packets input, 166 bytes
0 input errors, 0 dropped, 0 overruns, 0 frame, 0 crc
8 packets output, 175 bytes
0 output errors, 0 collisions, 0 dropped, 0 carrier
DCD=up DSR=up DTR=up RTS=up CTS=up
```

**IMPORTANTE:** Se a conexão com a rede X.25 estiver *ok* o *line protocol* estará em *up*. Verifique se a velocidade detectada na linha corresponde a contratada, observe o status dos sinais de controle da serial (DCD, DSR e CTS) e as estatísticas de tráfego.

| aligera#show x25 map |           |          |              |           |            |
|----------------------|-----------|----------|--------------|-----------|------------|
| Map Type=api-manu    | ual Devid | ce=seria | 10           |           |            |
| From TCP=0.0.0.0:    | :32769 та | x.25=6   | 54321 CUD=00 | 0001      |            |
| Client=192.168.      | .1.10     |          |              |           |            |
| VC=5 state=co        | onnected  |          |              |           |            |
| RX from TCP=1        | L18995 by | ytes     |              |           |            |
| RX from X.25=        | =119891 ] | oytes    |              |           |            |
| aligera#show x25     | route     |          |              |           |            |
| address              | digits    | device   |              |           |            |
| 654321000000000      | б         | serial0  |              |           |            |
| aligera#show x25     | SVC       |          |              |           |            |
| VC target            | source    | 2        | device       | state     | type       |
| 0005 654321          | 123450    | 5        | serial0      | connected | api-manual |

Observar o status dos mapeamentos configurados.

#### 2.21. Como configurar/monitorar o Modem?

Verifique o correto estrapeamento do modem, por exemplo: UP3420 configurado para linha privativa 2 fios, E4/E5=0-2 e E6/E7=0-1. Certifique-se que o modem e/ou gabinete esteja ligado e conectado na linha telefônica (Par TX para linha privativa 2 fios). Observe os leds de status dos sinais de controle CT103 a CT109, todos devem estar acesos, indicando a correta instalação do modem.

#### 2.22. Exemplo de configuração

Esta seção apresenta uma tabela com o resumo das configurações anteriores.

| Passo | Tarefa                                                                                                    | Comando                                                                      |
|-------|----------------------------------------------------------------------------------------------------|------------------------------------------------------------------------------|
| 1     | Habilitar o usuário privilegiado.                                                                             | aligera>enable                                                               |
| 2     | Acessar o Modo de Configuração.                                                                               | aligera#configure terminal                                                   |
| 3     | Acessar o Modo de Configuração da<br>Interface <i>ethernet</i> .                                              | aligera(config)#interface ethernet 0                                         |
| 4     | Definir o endereço ip e a máscara<br>de rede. <b>Verificar a política de<br/>endereços ip da rede local</b> . | aligera(config-if-ethernet0)#<br>Ip address <i>192.168.1.1 255.255.255.0</i> |
| 5     | Ativa a interface ethernet.                                                                                   | aligera(config-if-ethernet0)#no shutdown                                     |
| 6     | Retorna ao Modo de Configuração.                                                                              | aligera(config-if-ethernet0)#exit                                            |

#### Tabela 2-1. Passo-a-passo da configuração

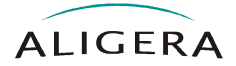

| 7  | Acessar o Modo de Configuração da<br>Interface serial                                                                                                    | aligera(config)#interface serial 0                          |
|----|----------------------------------------------------------------------------------------------------|-------------------------------------------------------------|
| 8  | Define o tipo de encapsulamento<br>para X.25.                                                                                                    | aligera(config-if-serial0)#encapsulation x25                |
| 9  | Define o endereço local X.121 (do<br>cliente) da interface serial.<br><b>Fornecido pela operadora X.25</b> .<br>Verificar se o modem tem alguma<br>etiqueta com este endereço. | aligera(config-if-serial0)#<br>x25 address <i>123456</i>    |
| 10 | <b>Opcional</b> : desabilita o envio do<br>endereço local. <b>Conforme</b><br><b>requisitos da operadora X.25</b> .                                                            | aligera(config-if-serial0)#<br>x25 suppress-calling-address |
| 11 | Configura o inicio do intervalo de<br>VC's.                                                                                                    | aligera(config-if-serial0)#x25 ltc 1                        |
| 12 | Configura o número de VC's.<br>Conforme requisitos da<br>operadora X.25.                                                                                                    | aligera(config-if-serial0)#x25 htc 5                        |
| 13 | <b>Opcional</b> : configura o tamanho do pacote de entrada X.25. <b>Conforme requisitos da operadora X.25</b> .                                                                | aligera(config-if-serial0)#x25 ips 128                      |
| 14 | Opcional: configura o tamanho do pacote de saida X.25. Conforme requisitos da operadora X.25.                                                                                  | aligera(config-if-serial0)#x25 ops <i>128</i>               |

| 15 | Exemplo de mapeamento usando a<br>api em modo automático da porta<br>local 32769 para o DTE remoto<br>654321 com Call User Data 000001.                           | aligera(config-if-serial0)#<br>x25 map api-auto 654321 cud 000001 local port<br>32769 |
|----|----------------------------------------------------------------------------------------------------|---------------------------------------------------------------------------------------|
| 16 | Exemplo de mapeamento usando a<br>api em modo manual da porta local<br>32770. O DTE remoto e CUD devem<br>ser configurados pela aplicação por<br>comandos da API. | <b>aligera(config-if-serial0)#</b><br>x25 map api-manual 0 local port <i>32770</i>    |
| 17 | Exemplo de mapeamento raw da<br>porta local 32771 para o DTE<br>remoto 635241 com Call User Data<br>0000CC.                                                       | aligera(config-if-serial0)#<br>x25 map api-auto 635241 cud 0000CC local port<br>32771 |
| 18 | Exemplo de mapeamento rbp da<br>porta local 32771 para o DTE<br>remoto 87654321 sem Call User<br>Data.                                                            | aligera(config-if-serial0)#<br>x25 map rbp 87654321 local port <i>3</i> 2772          |

| 19 | Ativa a interface serial. | aligera(config-if-serial0)#no shutdown |
|----|---------------------------|----------------------------------------|
|----|---------------------------|----------------------------------------|

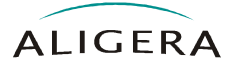

| 20 | Retorna ao Modo de Configuração. | aligera(config-if-serial0)#exit            |
|----|----------------------------------|--------------------------------------------|
| 21 | Sai do Modo de Configuração.     | aligera(config)#exit                       |
| 22 | Salva a configuração.            | aligera#copy running-config startup-config |

#### 2.23. Como posso configurar utilizando o wizard TEF?

Se o roteador AR não estiver com a configuração salva o *wizard* será executado automaticamente após o *login*. Ele também pode ser executado atravez do comando:

aligera#wizard

O *wizard* é composto por uma série de telas onde são configurados os parâmetros da interface ethernet, serial e mapeamentos TEF. No final as configurações são salvas e o procedimento equivale aos passos 2.17 e 2.18 acima. São três telas, sendo que a última pode ser repetida conforme a necessidade de configuração dos mapeamentos TEF. Conforme exemplos abaixo:

\_\_\_\_\_ AR1000 Plus Configurador TEF da Aligera PASSO 1: Configuracao da interface ethernet: use um endereco IP e mascara de rede conforme a politica da sua rede. Interface : [ethernet 0] Endereco IP da rede local : [192.168.1.1 1 Mascara da rede local : [255.255.255.0 1 \_\_\_\_\_ Mover/Selecionar<Setas> Sair<ESC> Proxima Tela<P> \_\_\_\_\_

\_\_\_\_\_ AR1000 Plus Configurador TEF da Aligera PASSO 2: Configuração da interface serial: use os dados fornecidos pela operadora X.25 contratada. Interface : [serial 0] Endereco X.25 : [123456 ] Numero de canais logicos : [5 ] (Max 4095) Tamanho do pacote X.25 : [128 ] (Opcional) Suprime endereco de chamada X.25 : [ ] (Opcional) Habilitar debug dos pacotes X.25 : [ ] (Opcional) \_\_\_\_\_ Retornar<R> Mover/Selecionar<Setas> Sair<ESC> Proxima Tela<P> \_\_\_\_\_

suporte@aligera.com.br - Suporte Técnico (51) 3371-4435

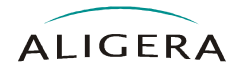

\_\_\_\_\_ AR1000 Plus Configurador TEF da Aligera \_\_\_\_\_ PASSO 3: Configuração dos mapeamentos TCP -> X.25 - Mapeamento 1 Tipo : [api-auto ] Endereco X.25 remoto : [654321 ] Call User Data : [000001 ] Porta TCP da aplicacao TEF : [32769] (Max 65535) \_\_\_\_\_ Mover/Selecionar<Setas> Listar<L> Retornar<R> Sair<ESC> Proxima Tela<P>

AR1000 Plus Configurador TEF da Aligera Deseja configurar outro mapeamento TCP -> X.25 ? (S/N) Deseja salvar as configuracoes ? (S/N) O roteador esta pronto para uso. Obrigado por escolher Aligera. Aligera - The New Network Technology

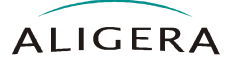

### 3. Solucionando Problemas (Troubleshooting)

#### 3.1. Qual é o password padrão do AR?

Por padrão o password não esta configurado, basta teclar ENTER.

#### 3.2. Como faço para trocar a senha de login/enable?

Para a troca de senha siga os passos conforme abaixo:

```
aligera>enable
% WARNING: No enable secret set
aligera#configure terminal
aligera(config)#secret login
Enter new password :
Enter password again:
aligera(config)#secret enable
Enter new password :
Enter password again:
```

IMPORTANTE: É recomendada a troca de senha imediatamente

#### 3.3. Não consigo acessar o roteador pela porta console!

Verifique se a porta serial onde o cabo console esta conectado é a mesma serial (COM) configurada no programa terminal.

Verifique as configurações do programa terminal, devem ser de 9600bps, 8 bits, sem paridade, 1 stop bit e sem controle de fluxo.

Verifique se o led da tecla scroll-lock esta aceso, se estiver tecle scroll-lock para apagar.

#### 3.4. Não consigo acessar o roteador pela porta LAN!

Verifique se o roteador esta ligado (chave power pressionada) e se os conectores do cabo ethernet estão bem conectados. Se o led LAN esta aceso em verde (100Mbps).

Verifique se o PC esta configurado para um endereço IP do intervalo 192.168.1.2-254.

Experimente pingar o IP do roteador, 192.168.1.1.

#### 3.5. Como apagar as configurações do roteador?

Equivalente a voltar para a configuração de fábrica. Quanto o roteador esta sem configuração salva o "wizard" de configuração TEF é automaticamente executado.

```
aligera>enable
% WARNING: No enable secret set
aligera#erase startup-config
aligera#reload
```

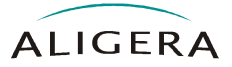

#### 3.6. Como recuperar a senha de login/enable?

É necessário conectar o roteador pela porta console. Logo após ligar o roteador tecle '3' no programa terminal para interromper a inicialização, conforme abaixo, o comando "panic" inicializa a área de configuração. O procedimento é equivalente a voltar para a configuração de fábrica.

#### 3.7. Como apagar os mapeamentos configurados?

Para apagar todos os mapeamentos configurados use:

```
aligera#configure terminal
aligera(config)#interface serial 0
aligera(config-if-serial0)#no x25 map
```

Para apagar um determinado mapeamento configurado use:

```
aligera#configure terminal
aligera(config)#interface serial 0
aligera(config-if-serial0)#no x25 map api-auto 654321 cud 000001 local
port 32769
```

#### 3.8. Como obter a configuração do roteador para suporte?

Capture a saida do comando e envie para o suporte na Aligera. (suporte@aligera.com.br)

```
aligera#show tech-support
aligera#show logging
```

#### 3.9. Qual é a versão do firmware?

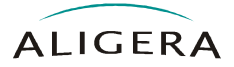

#### 3.10. Como examinar o log de mensagens?

| aligeratebow logging                                                         |                    |
|------------------------------------------------------------------------------|--------------------|
|                                                                              |                    |
| Oct 2 21:28:33 x25map: Started                                               |                    |
| Oct 2 21:38:17 config: session opened from console                           |                    |
| Oct 2 21:38:19 config: raised privileges on session from console             |                    |
| Oct 2 21:45:18 X.25(1): call request to 654321                               |                    |
| Oct 2 21:45:18 X.25(1): TX on serial0 size=15 frametype=0x0b                 |                    |
| Oct 2 21:45:18 X.25(1): 0000 10 01 0B 66 12 34 56 65 43 21 00 00 00 00 01    | f.4VeC!            |
| Oct 2 21:45:18 X.25(1): RX on serial0 size=5 frametype=0x0f                  |                    |
| Oct 2 21:45:18 X.25(1): 0000 10 01 0F 00 00                                  |                    |
| Oct 2 21:45:18 X.25(1): call accepted from 654321                            |                    |
| Oct 2 21:45:23 X.25(1): TX on serial0 size=3 frametype=0x21                  |                    |
| Oct 2 21:45:23 X.25(1): 0000 10 01 21                                        | !                  |
| Oct 2 21:45:28 X.25(1): clear request to 654321                              |                    |
| Oct 2 21:45:28 X.25(1): TX on serial0 size=5 frametype=0x13                  |                    |
| Oct 2 21:45:28 X.25(1): 0000 10 01 13 00 00                                  |                    |
| Oct 2 21:45:28 X.25(1): RX on serial0 size=3 frametype=0x17                  |                    |
| Oct 2 21:45:28 X.25(1): 0000 10 01 17                                        |                    |
| Oct 2 21:45:28 X.25(1): clear confirmation from 654321                       |                    |
| Oct 2 21:45:29 x25map: S_DISCNF (client:192.168.1.10 local:0.0.0.0:32769 rem | ote:0 x25:136bytes |
| tcp:156bytes)                                                                |                    |

#### 3.11. Como apagar o log do sistema?

Para limpar o log use:

aligera#clear logging

#### 3.12. Como verificar a configuração do AR?

A configuração pode ser copiada e salva para futura colagem no Modo de Configuração (aligera(config)#). Para apresentar a configuração em execução no AR use:

```
aligera#show running-config
```

#### 3.13. Como gravar ou ler a configuração em um server TFTP?

É possível ler ou escrever a configuração em um servidor TFTP, este deve estar configurado para aceitar o *upload* de arquivos:

```
aligera#copy running-config tftp 192.168.1.0 teste
```

aligera#copy tftp startup-config 192.168.1.0 teste

#### 3.14. Como verificar a memória disponível?

Para verificar a memória disponível no roteador use:

```
aligera#show memory
total: used: free: shared: buffers: cached:
Mem: 31363072 12566528 18796544 0 0 5844992
```

#### 3.15. Como verificar o tempo de operação?

Apresenta tempo de operação:

```
aligera#show uptime
21:52:25 up 24 min, load average: 0.02, 0.01, 0.00
```

#### 3.16. Como verificar o relógio do sistema?

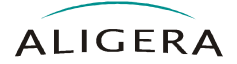

Apresenta relógio do sistema:

aligera#show clock Tue Oct 2 21:40:18 UTC 2008

Para reconfigurar o relógio use:

aligera#clock set 21:40:15 2 10 2008

#### 3.17. Como configurar o keepalive dos sockets TCP?

Os *sockets* entre o roteador AR e a aplicação TEF possuem um mecanismo (*keepalive*) para derrubar a conexão em caso de interrupção das comunicações entre o roteador e a aplicação. O parâmetro keepalive\_time é um contador em segundos após o último pacote de dados e o primeiro pacote keepalive. O parâmetro keepalive\_intvl é um contador em segundos do intervalo entre os pacotes keepalive e o parâmetro keepalive\_probes é o contador do máximo de pacotes keepalive perdidos para que a conexão seja derrubada. Os valores apresentados abaixo são o padrão do roteador AR e correspondem à 3 tentativas (probes) de envio do pacote keepalive com intervalo de 10 segundos (intvl) entre elas totalizando 30 segundos para derrubar a conexão (os pacotes keepalive são enviados após 60 segundos (time) de inatividade da conexão).

```
aligera(config)#ip tcp keepalive_intvl 10
aligera(config)#ip tcp keepalive_probes 3
aligera(config)#ip tcp keepalive_time 60
```

Para aplicações onde a desconexão dos sockets é critica, os parâmetros podem ser ajustados conforme abaixo. Com esta configuração o tempo total para derrubar a conexão cai para 5 segundos (os pacotes keepalive são enviados após 10 segundos de inatividade da conexão).

```
aligera(config)#ip tcp keepalive_intvl 5
aligera(config)#ip tcp keepalive_probes 1
aligera(config)#ip tcp keepalive_time 10
```

### 3.18. Para que serve a opção *multiconnection* no comando *x*25 *map*?

O comando *x25 map* tem uma palavra chave opcional no final do comando. Caso for utilizada a opção *multiconnection*, conforme exemplo abaixo, o roteador AR irá aceitar multiplas conexões na mesma porta local, isto pode ser útil em caso de redundância de máquinas acessando o roteador. Sem esta opção, a tentativa de uma segunda conexão na mesma porta é negada.

aligera(config)#x25 map api-auto 123456 local port 32769 multiconnection

#### 3.19. Como configurar o *firewall* para proteger a aplicação TEF?

Para proteger o acesso à rede X.25 o *firewall* do roteador AR pode ser configurado para aceitar pacotes somente da máquina que esta rodando à aplicação TEF.

O primeiro comando muda a politica do roteador para negar todas as conexões (*drop*). Os comandos seguintes criam *access-lists* que liberam o acesso para determinadas máquinas, neste exemplo para qualquer endereço o acesso *telnet* (192.168.1.1 é o IP do roteador e 23 é a porta do serviço *telnet*) e por *mac* (conforme a placa de rede que executa a aplicação TEF) para o acesso irrestrito. Finalmente a access-list deve ser instalada na interface ethernet 0, note que foi criada uma *access-list* de output sem restrições para liberar o tráfego de saida do roteador. Com estas configurações de *firewall* o roteador somente irá responder ping para a máquina com o *mac* configurado!

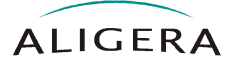

aligera#configure terminal aligera(config)#access-policy drop aligera(config)#access-list lan-in accept tcp any host 192.168.1.1 eq 23 aligera(config)#access-list lan-in accept mac 00:E0:7D:D8:00:D7 aligera(config)#access-list lan-out ip any any aligera(config)#interface ethernet 0 aligera(config-if-ethernet0)#ip access-group lan-in in aligera(config-if-ethernet0)#ip access-group lan-out out

#### 3.20. Como ligar as informações de debug X.25?

Para habilitar o *log* no console das mensagens X.25 (*layer* 3) e do *daemon* de mapeamento. O parâmetro VC é opcional, por exemplo "*debug x25 1*" e seleciona o VC a ser apresentado. Use o parâmetro "no" na frente do comando para desabilitar o *log* no console:

aligera#debug x25 1 aligera#debug x25map

Para verificar os *logs* habilitados no console:

```
aligera#show debugging
X.25 layer 3 debugging is on
X25map service debugging is on
```

Para desabilitar todos os logs no console:

aligera#no debug all All debugging disabled

Para habilitar o dump dos pacotes em log use:

```
aligera#configure terminal
aligera(config)#interface serial 0
aligera(config-if-serial0)#x25 debug packet
```

Para capturar um log de pacotes use:

aligera#clear logging

execute um transação na aplicação TEF para gerar tráfego!

aligera#show logging

#### 3.21. O comando x25 map não está disponível!

Caso o comando "x25 map" não estiver disponível verifique o resultado do comando:

aligera#show features

Se não for listado "x25map" envie o resultado do comando abaixo para: suporte@aligera.com.br

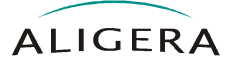

System ID: 7A29B27E58E76FF73A121D5FAB9D1581

Digite a chave recebida no email de resposta com o comando abaixo:

```
aligera#feature x25map key:
```

#### 3.22. O led CD, TX ou RX da serial não acendem?

Verifique as extremidades do cabo serial entre o roteador e o modem, os conectores DB-25 em cada extremidade do cabo são marcados com as indicações "ROUTER" ou "MODEM" e devem ser conectados no roteador AR e no modem respectivamente. O CD indica a presença de portadora no modem e os leds TX e RX ficam acesos quando o roteador consegue se conectar à rede X.25 (*layer* 2, LAPB). É muito importante verificar a correta conexão do cabo entre o roteador e o modem, caso o mesmo seja ligado invertido, ocorrá um mal funcionamento do roteador.

#### 3.23. O led SYS fica piscando após ligar o roteador!

Caso exista um problema com o firmware ou com o próprio roteador que impede a correta inicialização. Execute o procedimento de atualização por TFTP. Se isto não resolver ou se não for possível realizar o procedimento, retorne o roteador para a revenda onde foi adquirido.

Quando o sistema estiver disponível para o usuário o led SYS fica permanentemente aceso. É normal o led piscar por alguns segundos na partida, ficar apagado na inicialização e acender quando tudo estiver OK!

#### 3.24. O roteador parou de funcionar...

Esta é uma situação improvável, mas se o roteador não estiver funcionando a contento, tente desligar o roteador, esperar 15 segundos e voltar a ligá-lo. Caso o sintoma persista, revise todos os tópicos expostos neste documento e se mesmo assim o sintoma persistir, entre em contato com o suporte técnico da Aligera através do email: suporte@aligera.com.br

#### 3.25. Como se faz o upgrade de firmware?

O upgrade de firmware pode ser realizado de forma local ou remota. Para tal procedimento siga as orientações descritas no Manual do equipamento.